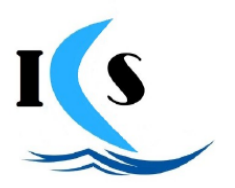

#### ISTITUTO COMPRENSIVO STATALE di II GRADO "SAVERIA PROFETA" di USTICA

Via Petriera s.n.c.,- 90051 Ustica (PA) tel. 091 8449929 - C.F. 97367910821 - sito web: <u>www.icsustica.it</u> e-mail: <u>papc16000r@istruzione.it</u> pec: <u>papc16000r@pec.istruzione.it</u>

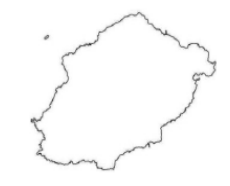

# **GUIDA RICHIESTE DI ASSENZA DA PERSONALE WEB**

## Per richiedere i permessi e le assenze tramite la piattaforma "PERSONALE":

- 1. Collegarsi al sito <u>www.portaleargo.it</u>
- Selezionare "AREA DEL PERSONALE"
- 3. Cliccare su PERSONALE e accedere con le proprie credenziali (nome utente e password)
- 4. Cliccare sull'icona "I MIEI DATI"
- 5. Cliccare su "Richieste assenze"
- 6. Cliccare su "NUOVA RICHIESTA" (in alto a destra)
- 7. Selezionare il tipo di richiesta che si intende inviare (es. ferie, congedo parentale, ecc...)
- 8. Compilare i campi obbligatori contrassegnati dal segno \* ed eventuali note
- 9. Salvare la richiesta
- 10. Inserire eventuali allegati se previsti
- 11. Cliccare su INOLTRA

La procedura di invio della richiesta è terminata. Successivamente il dipendente riceverà email di risposta con <u>approvazione</u> o <u>diniego</u> della richiesta. In caso di mancata risposta, la richiesta si considera <u>NON AUTORIZZATA.</u>

#### Per monitorare o annullare il percorso della richiesta:

- 1. Cliccare sull'icona "I MIEI DATI"
- 2. Cliccare su "Richieste assenze". Così viene mostrato l'elenco delle richieste già inserite compreso lo stato delle stesse (es. accettata, rifiutata, ecc...)

*In caso di necessità, la richiesta può essere <u>annullata</u> tramite il pulsante SELEZIONA. In qualsiasi caso il dipendente riceverà un'email con lo stato della richiesta.* 

#### Procedura per comunicazione assenza per MALATTIA:

- 1. Dalle ore 7.30 alle ore 7.45 TELEFONARE IN SEGRETERIA E COMUNICARE LA PROPRIA ASSENZA PER MALATTIA.
- 2. Collegarsi al sito <u>www.portaleargo.it</u>
- 3. Selezionare "AREA DEL PERSONALE"
- 4. Cliccare su PERSONALE e accedere con le proprie credenziali (nome utente e password)
- 5. Cliccare sull'icona "I MIEI DATI"
- 6. Cliccare su "Richieste assenze"
- 7. Cliccare su "NUOVA RICHIESTA" (in alto a destra)
- 8. Selezionare la voce "ASSENZA PER MALATTIA"
- 9. Compilare i campi data inizio e data fine
- 10. Scrivere il <u>numero di protocollo del certificato medico</u> rilasciato dal proprio medico nel campo "Protocollo certificato telematico"
- 11. SALVA e INOLTRA

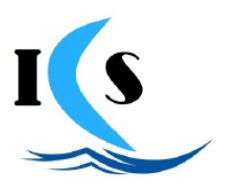

#### ISTITUTO COMPRENSIVO STATALE di II GRADO "SAVERIA PROFETA" di USTICA

Via Petriera s.n.c.,- 90051 Ustica (PA) tel. 091 8449929 - C.F. 97367910821 - sito web: <u>www.icsustica.it</u> e-mail: <u>papc16000r@istruzione.it</u> pec: <u>papc16000r@pec.istruzione.it</u>

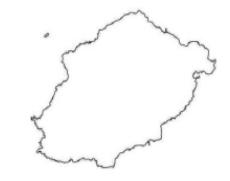

## Procedura per richiesta VISITA SPECIALISTICA / ANALISI CLINICHE:

- 1. Collegarsi al sito<u>www.portaleargo.it</u>
- 2. Selezionare "AREA DEL PERSONALE"
- 3. Cliccare su PERSONALE e accedere con le proprie credenziali (nome utente e password)
- 4. Cliccare sull'icona "I MIEI DATI"
- 5. Cliccare su "Richieste assenze"
- 6. Cliccare su "NUOVA RICHIESTA" (in alto a destra)
- 7. Selezionare la voce "RICHIESTA VISITA SPECIALISTICA/ANALISI CLINICHE"
- 8. Compilare i campi data inizio e data fine
- 9. SALVA e INOLTRA
- 10. Quando si è in possesso del certificato medico, INVIARLO per email all'indirizzo: <u>papc16000r@istruzione.it</u>. Accertarsi inoltre che sul certificato sia specificato "effettuato in ore antimeridiane"

## Tipologia di richieste da inoltrare:

- Aspettativa per motivi di famiglia, di lavoro, personali e di studio
- Assenza per malattia
- Richiesta visita specialistica/analisi cliniche
- Congedo biennale per assistenza a familiare portatore di handicap
- Congedo parentale D.Lgs.105/2022 (0-12 anni del figlio)
- Congedo per malattia del figlio (da tre a otto anni di vita)
- Congedo per malattia del figlio (fino a tre anni di vita)
- Esonero per partecipazione a corsi di aggiornamento e formazione
- Ferie
- Ferie Anno Precedente
- Interdizione dal lavoro per tutela della salute della lavoratrice
- Partecipazione ad assemblea sindacale
- Permessi retribuiti
- Permessi orari mensili per assistenza portatori di handicap (Personale ATA)
- Permesso in qualità di portatore di handicap o per assistenza a portatore di handicap (art. 33, comma 5, L. 104/92)
- Permesso non retribuito per motivi personali o familiari
- Permesso non retribuito per partecipazione a concorsi od esami
- Permesso orario retribuito per diritto allo studio
- Permesso per lutto familiare
- Permesso per matrimonio
- Permesso per motivi personali o familiari
- Recupero delle festività soppresse